Benutzerhandbuch für Anwender

# 20 Minuten Guide

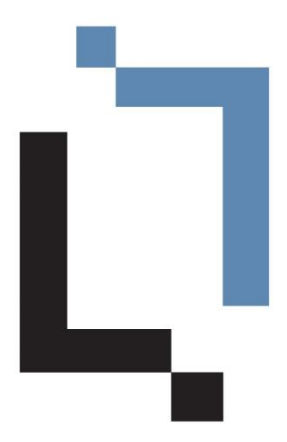

Dieser Guide wurde mit officeatwork Advanced erstellt. 24. September 2020

Die officeatwork AG hat dieses Handbuch mit der grösstmöglichen Sorgfalt erstellt, damit die darin enthaltenen Informationen verständlich, korrekt und zuverlässig sind. Dennoch haftet die officeatwork AG keinesfalls für mit diesem Handbuch in irgendeinem Zusammenhang stehende Angelegenheiten, einschliesslich und ohne jegliche Beschränkung seiner handelsüblichen Qualität und seiner Verfügbarkeit für besondere Zwecke. officeatwork AG wird die in diesem Handbuch beschriebene Software von Zeit zu Zeit überarbeiten und behält sich das Recht vor, dies ohne vorherige Benachrichtigung des Käufers zu tun. officeatwork AG ist keinesfalls für indirekte, besondere oder zufällige Folgeschäden haftbar, die aus dem Kauf oder dem Gebrauch dieses Handbuches oder der darin enthaltenen Informationen entstehen. Dieser Garantieausschluss hat keinen Einfluss auf die gesetzlich festgelegten Rechte des Verbrauchers.

Copyright<sup>©</sup> 1992–2020 officeatwork AG, Schweiz. All rights reserved.

officeatwork® is a registered trademark of officeatwork AG.

Microsoft<sup>®</sup> Word, Microsoft<sup>®</sup> Office, Windows<sup>®</sup>, Windows 95<sup>TM</sup>, Windows 98<sup>TM</sup>, Windows NT<sup>®</sup>, Windows XP<sup>®</sup>, Windows Vista, Windows 7, Windows 8, Windows 10 and MS-DOS<sup>TM</sup> are trademarks of the Microsoft Corporation.

Andere Namen von Firmen, Produkten oder Dienstleistungen können Marken oder eingetragene Marken der jeweiligen Inhaber sein.

# Inhaltsverzeichnis

| Über diesen Guide              | 5 |
|--------------------------------|---|
| Für wen ist der Guide bestimmt | 5 |
| Was deckt dieser Guide ab      | 5 |
| Das sollten Sie bereits wissen | 5 |
| Typografische Konventionen     | 5 |
| Warum officeatwork             | 7 |
| Was ist officeatwork           | 7 |
| Das bietet officeatwork        | 7 |
| Das bewirkt officeatwork       | 7 |
| officeatwork nutzen            | 9 |
| Einleitung                     |   |
| Willkommen Assistent           |   |
| Vorlagen aufrufen              |   |

| Vorlagen aufrufen     | 15 |
|-----------------------|----|
| Register officeatwork | 15 |
| Template Chooser      | 15 |
| Dokument Assistent    | 17 |
| Dokument bearbeiten   | 21 |
| F11-Sprungmarken      | 21 |
| Formatvorlagen        | 21 |
| Inhalte einfügen      | 22 |
| Drucken               | 23 |
| Senden                | 24 |
|                       |    |

#### Hilfe

28

# Über diesen Guide

### Für wen ist der Guide bestimmt

Dieser Guide ist für Anwender bestimmt, die officeatwork in ihrer täglichen Arbeit benutzen.

### Was deckt dieser Guide ab

Der Guide zeigt Ihnen in wenigen Schritten, wie Sie die Vorteile von officeatwork im Büroalltag nutzen können.

Wichtig: Die in diesem Guide abgebildeten Vorlagen, Inhalte und Masken können sich von der spezifischen Lösung in Ihrer Firma unterscheiden. Sie basieren auf unsere Beispiellösung «Contoso».

### Das sollten Sie bereits wissen

Voraussetzung für das Verständnis dieses Guides sind grundlegende Kenntnisse in den Bereichen Microsoft Windows und Microsoft Office.

### Typografische Konventionen

Bevor Sie zu lesen beginnen, lernen Sie die benutzten typografischen Konventionen kennen.

Die nachfolgenden Darstellungsarten heben Textabschnitte mit jeweils spezieller Bedeutung hervor.

| Formatierungskonvention     | Art der Information                                                                                                    |
|-----------------------------|----------------------------------------------------------------------------------------------------|
| Dreieckszeichen >           | Schritt-für-Schritt-Prozedur. Sie können diesen<br>Instruktionsschritten folgen, um eine spezielle<br>Aufgabe zu lösen.                  |
| Fette Schrift               | Objekte, die Sie auswählen müssen, wie zum<br>Beispiel Menüs, Schaltflächen oder Begriffe in einer<br>Liste.                             |
| GROSSBUCHSTABEN             | Tastenbezeichnungen auf der Tastatur. Zum Beispiel SHIFT, CTRL oder ALT.                                                                 |
| TASTE+TASTE                 | Tastatur-Kombinationen, die gleichzeitig gedrückt<br>werden müssen, werden mit einem + gekennzeichnet.<br>Beispiele: CTRL+P oder ALT+F4. |
| <u>Fett + unterstrichen</u> | Hinweise.                                                                                                    |

#### KAPITEL 1

# Warum officeatwork

### Was ist officeatwork

officeatwork ist eine in Microsoft Office integrierte Business-Lösung. Sie professionalisiert den Umgang mit Vorlagen und Inhalten und unterstützt Sie dabei, Corporate-Design-konforme Dokumente mit aktuellen Inhalten effizient und einfach zu erstellen. officeatwork ist somit das perfekte Bindeglied für maximale Effizienz zwischen Ihnen und Microsoft Office.

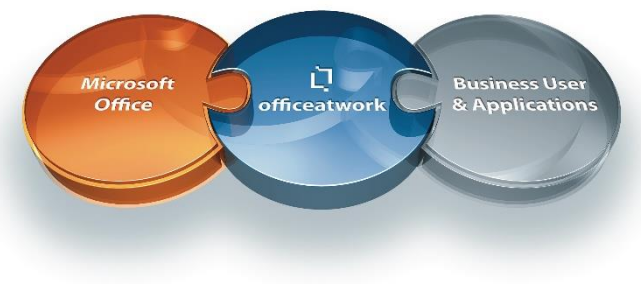

Abbildung 1: Die Position von officeatwork

### Das bietet officeatwork

officeatwork standardisiert unternehmensweit Bereiche wie Design Management, Template Management, Content Management usw. Damit schafft officeatwork einheitliche, effiziente Prozesse für alle Mitarbeitenden.

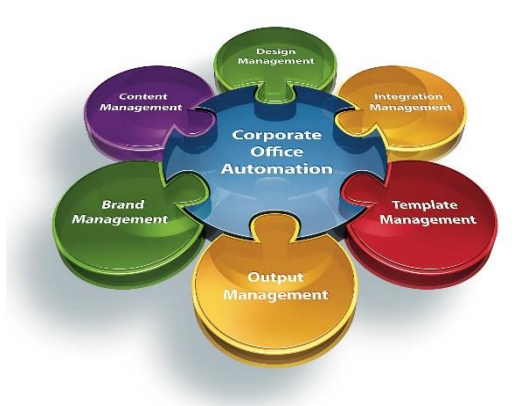

Abbildung 2: Die Module von officeatwork

### Das bewirkt officeatwork

• Einheitliches Erscheinungsbild für interne und externe Korrespondenz, Offerten und Präsentationen.

- Wiedererkennbare Qualitätsmerkmale des Unternehmens in allen Dokumenten.
- Reduktion der Druckkosten durch Verminderung von vorgedruckten Briefpapier-Variationen.
- Durchgängige Einhaltung des Corporate Designs.
- Entlastung der Benutzer dank der bequemen und effizienten Handhabung von Office-Vorlagen.
- Einfache und zentrale Administration von Vorlagen und Inhalten.
- Reduktion von Fehlern in Dokumenten dank der Verwendung von aktuellen und zentral gepflegten Inhalten.
- Zeitersparnis durch sofortigen Zugriff auf aktuelle Inhalte. Das zeitraubende Suchen mit anschliessendem Kopieren und Einfügen von Hand entfällt.

#### KAPITEL 2

## officeatwork nutzen

### Einleitung

officeatwork ist nahtlos in Microsoft Windows und Microsoft Office integriert.

Hinweis: Die nachfolgenden Ausführungen basieren auf der Contoso Lösung. Falls Sie dieses Beispiel Schritt für Schritt selber nachbilden wollen, laden Sie bitte die Contoso Lösung, welche im officeatwork Installer mitgeliefert wird.

#### Windows-Integration

officeatwork erweitert den Infobereich der Windows-Taskleiste um ein zusätzliches Symbol. Damit lassen sich jederzeit die diversen officeatwork-Funktionen aufrufen zum Beispiel den «Template Chooser».

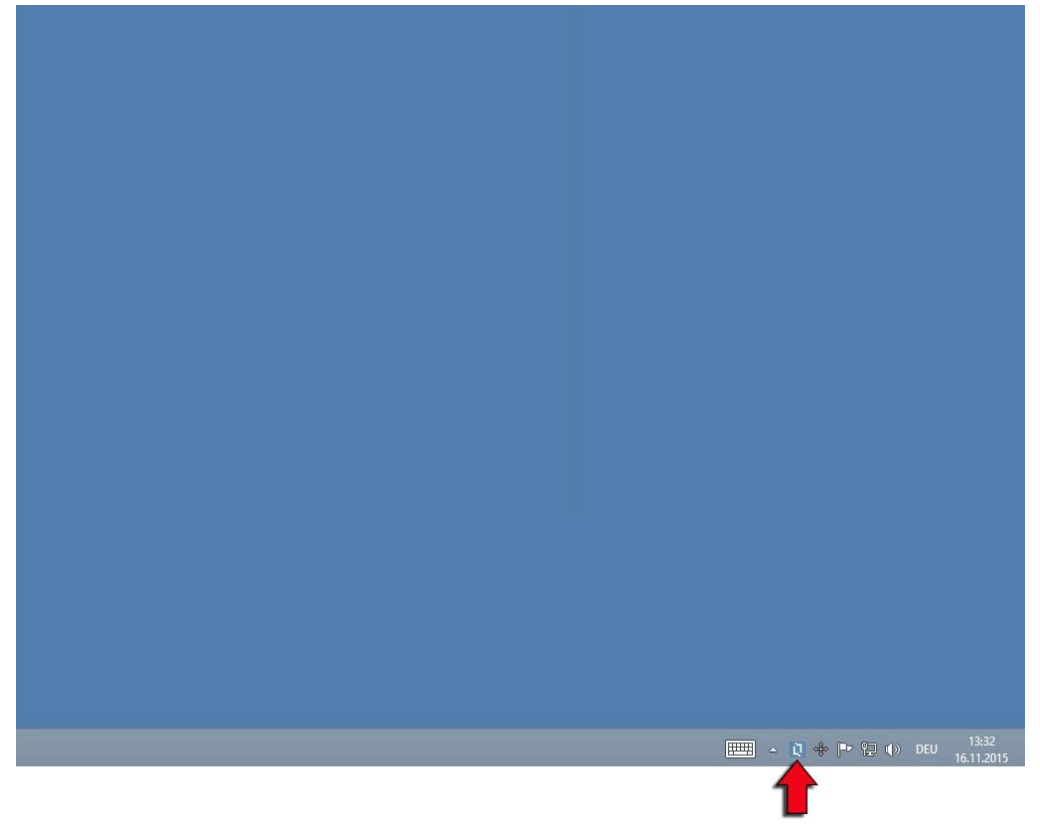

Abbildung 3: officeatwork-Symbol im Infobereich der Windows-Taskleiste

#### **Office Integration**

officeatwork erweitert Ihre Office-Applikationen um zusätzliche «Register». In diesen sind die wichtigsten Funktionen für die jeweilige Office-Applikation zusammengestellt. Unser Beispiel zeigt das Register «officeatwork» in Microsoft Word.

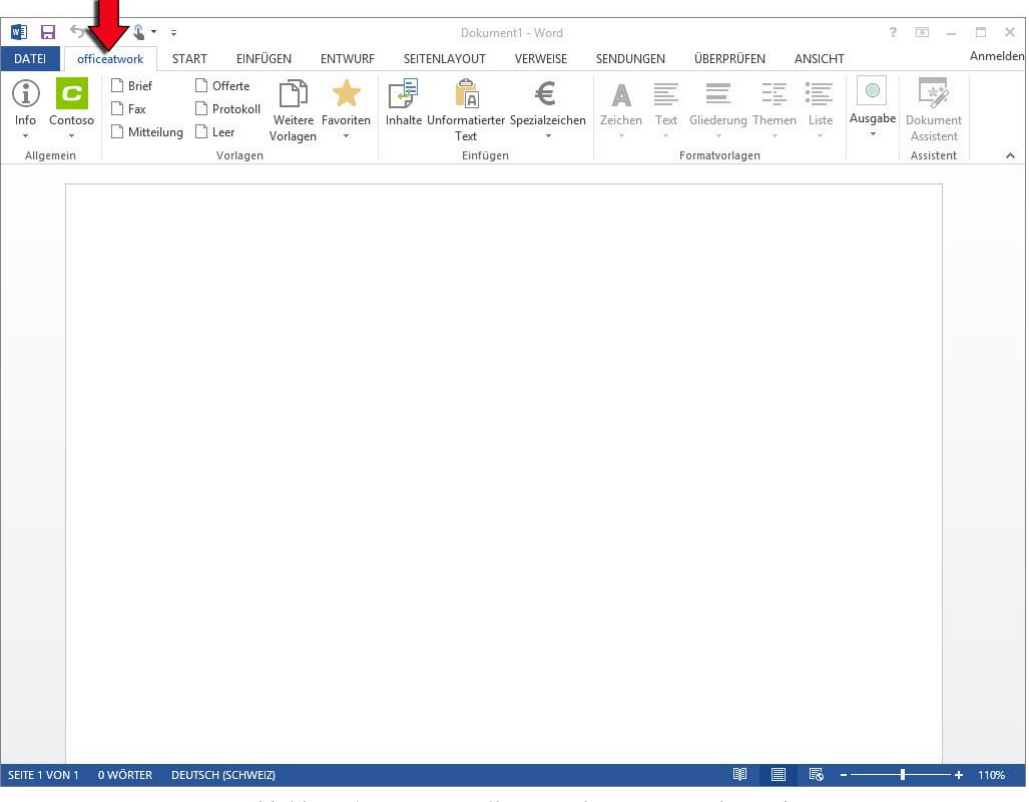

Abbildung 4: Register «officeatwork» in Microsoft Word

### Willkommen Assistent

Der «Willkommen Assistent» erscheint automatisch, sobald Sie das erste Mal auf eine der officeatwork-Register oder -Schaltflächen klicken. Falls Sie den Assistenten nicht oder erst ein nächstes Mal benutzen möchten, können Sie ihn vorzeitig beenden (**Abbrechen** wählen). Der Assistent kann jederzeit manuell aufgerufen werden.

Der Assistent hilft Ihnen, alle relevanten officeatwork-Einstellungen Schritt für Schritt durchzugehen. Nach dem erfolgreichen Durchlauf des Assistenzprozesses können Sie sofort mit Ihrer Arbeit fortfahren und dabei stets die effiziente Unterstützung von officeatwork nutzen.

#### > Willkommen Assistent

✓ Klicken Sie auf das officeatwork-Symbol im Infobereich der Windows-Taskleiste.

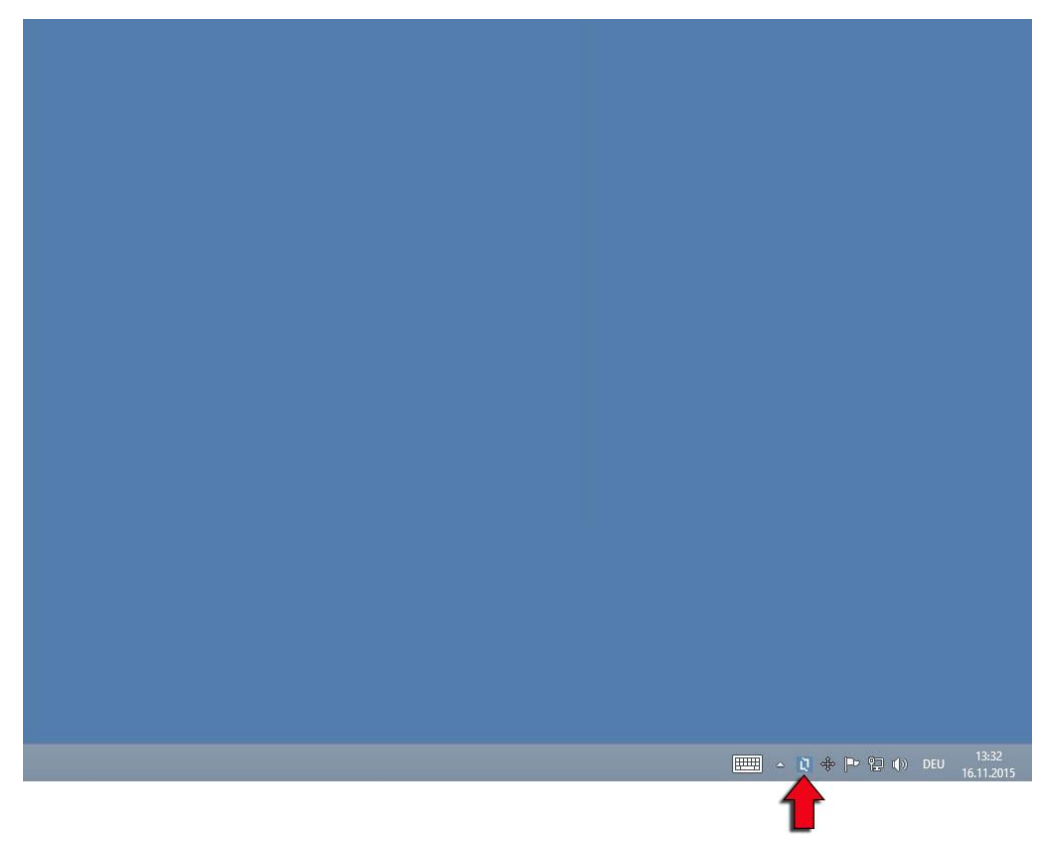

Abbildung 5: officeatwork-Symbol im Infobereich der Windows-Taskleiste

- ✓ Der Willkommen Assistent erscheint.
- ✓ Wählen Sie Ihre **Sprache** für officeatwork Fenster, Dialoge und Schaltflächen.

| I                                                                                                    | officeatwork - Willkommen                                                             | ×           |
|----------------------------------------------------------------------------------------------------|---------------------------------------------------------------------------------------|-------------|
| Willko<br>Conto<br>Vorlag                                                                                                    | mmen zur<br>so<br>jen-Lösung                                                          | C           |
| Sprache<br>Wählen Sie die Sprache,                                                                                                    | welche für die Anzeige von Dialogen, Multifunktionsleisten, Texten usw. verwendet wir | d.          |
| Dutch (Netherlands)<br>English (United Kingdom)<br>English (United States)<br>French (France)<br>French (Switzerland)<br>German (Germanv)    |                                                                                       | •           |
| German (Switzerland)<br>Italian (Italy)<br>Italian (Switzerland)<br>Polish (Poland)<br>Portuguese (Brazil)<br>Spanish (Spain, Traditional So | xt)                                                                                   |             |
|                                                                                                    | c                                                                                     | X Abbrechen |

Abbildung 6: officeatwork «Willkommen Assistent», Sprache wählen

- ✓ Klicken Sie auf **OK**.
- ✓ Wählen Sie Ihre **Organisation**.

| 0                       | officeatwork Willkommen Assistent - Schritt 1 von 6 - Organisation für Ihr Standard-Profil                                     | - 🗆 🗙  |
|-------------------------|----------------------------------------------------------------------------------------------------|--------|
| C                       | Organisation für Ihr Standard-Profil                                                                                           | Q.     |
|                         | Bitte wählen Sie eine(n) Organisation für Ihr Standard-Profil aus.<br>Benützen Sie das Filter-Feld, um die Liste einzugrenzen. |        |
|                         | Filter                                                                                                    |        |
|                         | (Leer)                                                                                                    |        |
|                         | Contoso GmbH, Frankfurt<br>Contoso Hong Kong Finance Ltd. Kowloon                                                              |        |
|                         | Contoso Ltd, Zürich, Buchhaltung                                                                                               |        |
|                         | Contoso Ltd, Zürich, Headquarters                                                                                              |        |
|                         | Contoso UK Ltd, London, Human Resources                                                                                        |        |
|                         | Contoso US Ltd, New York, Marketing                                                                                            |        |
|                         |                                                                                                    |        |
|                         |                                                                                                    |        |
|                         |                                                                                                    |        |
|                         |                                                                                                    |        |
| ~                       |                                                                                                    |        |
| SC                      |                                                                                                    |        |
| <u>유</u>                |                                                                                                    |        |
| U U                     |                                                                                                    |        |
| Ŭ                       |                                                                                                    |        |
|                         |                                                                                                    |        |
| powered b<br>officeatwo | V<br>rk Abbrechen < Zurück Weiter >                                                                                            | Fertig |

Abbildung 7: officeatwork «Willkommen Assistent», Organisation wählen

- ✓ Klicken Sie auf Weiter.
- ✓ Wählen Sie die Kontaktperson.

| Q.                 | officeatwork Willkommen Assistent - Schritt 2 von 6 - Kontaktperson für Ihr Standard-Profil                                                                                                    | - 🗆 ×  |
|--------------------|----------------------------------------------------------------------------------------------------|--------|
| C                  | Kontaktperson für Ihr Standard-Profil                                                                                                    | 0      |
|                    | Bitte wählen Sie eine(n) Kontaktperson für Ihr Standard-Profil aus.<br>Benützen Sie das Filter-Feld, um die Liste einzugrenzen.                                                                                                    |        |
|                    | G Filter                                                                                                    |        |
|                    | (Leer)<br>Anderegger Andrea, AA, Abteilungsleiterin<br>Aschwanden Karin<br>Hutter Cyrill, CH, Geschäftsleiter<br>Iten Sandra, SI, Mitglied des Verwaltungsrates<br>Müller Heinz, HM, Entwicklungsleiter<br>Munz Philipp, PMU, Abteilungsleiter<br>Muster Fleinz, Supporter<br>Muster Peter, Bereichsleiter<br>Muster Peter, PM, Abteilungsleiter<br>Oberhofer Peter, PO, Sachbearbeiterin |        |
| Contoso            | Поиск имени                                                                                                    |        |
| powere<br>officeat | d by<br>work Abbrechen < Zurück Weiter >                                                                                                    | Fertig |

Abbildung 8: officeatwork «Willkommen Assistent», Kontaktperson wählen

- ✓ Klicken Sie auf Weiter.
- ♥ Wählen Sie den Autor.

| ŭ                          | officeatwork Willkommen Assistent - Schritt 3 von 6 - Autor für Ihr Standard-Profil                                                                      | - 🗆 ×  |
|----------------------------|----------------------------------------------------------------------------------------------------|--------|
| С                          | Autor für Ihr Standard-Profil<br>Bitte wählen Sie eine(n) Autor für Ihr Standard-Profil aus.<br>Benützen Sie das Filter-Feld, um die Liste einzugrenzen. | Q      |
| 030                        |                                                                                                    |        |
| powered by<br>officeatwork | Abbrechen < Zurück Weiter >                                                                                                    | Fertig |

Abbildung 9: officeatwork «Willkommen Assistent», Autor wählen

- ✓ Klicken Sie auf Weiter.
- ✓ Wählen Sie die **Unterschriftsperson**.

| 2       | officeatwork Willkommen Assistent - Schritt 4 von 6 - Unterschrift 1 für Ihr Standard-Profil                                                                                                    | _ 🗆 🗙  |
|---------|----------------------------------------------------------------------------------------------------|--------|
| C       | Unterschrift 1 für Ihr Standard-Profil<br>Bitte wählen Sie eine(n) Unterschrift 1 für Ihr Standard-Profil aus.<br>Benützen Sie das Filter-Feld, um die Liste einzugrenzen.                                                                                                    | Q      |
|         | (Leer)<br>Anderegger Andrea, AA, Abteilungsleiterin<br>Aschwanden Karin<br>Hutter Cyrill, CH, Geschäftsleiter<br>Iten Sandra, SJ, Mitglied des Verwaltungsrates<br>Müller Heinz, HM, Entwicklungsleiter<br>Munz Philipp, PMU, Abteilungsleiter<br>Munz Theing, PMU, Abteilungsleiter |        |
|         | Muster Peter, Bereichsleiter                                                                                                    |        |
| Contoso | Muster Peter, PM, Abteilungsleiter<br>Oberhofer Petra, PO, Sachbearbeiterin<br>Поиск имени                                                                                                    |        |
| powered | by Abbrechen < Zurück Weiter >                                                                                                    | Fertig |

Abbildung 10: officeatwork «Willkommen Assistent», Unterschriftsperson 1 wählen

✓ Klicken Sie auf Weiter.

Im nächsten Schritt geben Sie an, mit welchen Druckern Sie standardmässig arbeiten wollen.

✓ Aktivieren Sie die gewünschten Drucker durch das Anklicken der Drucker-Kästchen.

|   | Drucker für Druckerschacht-Steuerung                                                                                                    |
|---|----------------------------------------------------------------------------------------------------|
|   | Bitte selektieren Sie die Drucker, für welche Sie die automatische Druckerschacht-Steuerung aktivieren wollen.                                                                                                    |
|   | □         □         □         □         □         □         □         □         □         □         □         □         □         □         □         □         □         □         □         □         □         □         □         □         □         □         □         □         □         □         □         □         □         □         □         □         □         □         □         □         □         □         □         □         □         □         □         □         □         □         □         □         □         □         □         □         □         □         □         □         □         □         □         □         □         □         □         □         □         □         □         □         □         □         □         □         □         □         □         □         □         □         □         □         □         □         □         □         □         □         □         □         □         □         □         □         □         □         □         □         □         □         □         □         □         □         □ |
|   | ✓ HP Color LaserJet 3800 PS (Duplex)#:6                                                                                                    |
|   | P LaserJet 4250 PS (Duplex)#:4                                                                                                    |
|   | E Hereit                                                                                                    |
|   |                                                                                                    |
|   |                                                                                                    |
|   |                                                                                                    |
|   |                                                                                                    |
|   |                                                                                                    |
|   |                                                                                                    |
|   |                                                                                                    |
|   |                                                                                                    |
| 0 |                                                                                                    |
| S |                                                                                                    |
| E |                                                                                                    |
| 0 |                                                                                                    |

Wichtig: Druckertreiber wie «Adobe PDF» oder «Microsoft Office Document Image Writer» sollten nicht aktiviert werden.

Abbildung 11: officeatwork «Willkommen Assistent», Drucker-Aktivierung

✓ Klicken Sie auf Weiter.

Im abschliessenden Schritt weisen Sie jeder Papierart einen Druckerschacht zu.

- ✓ Links Papierart wählen.
- ✓ Rechts entsprechenden **Schacht** wählen.
- ✓ Vorgang für jede Papierart wiederholen.

| DI .                       | officeatwork Willkommen Assistent                                                                                | - Schritt 6 von 6 - Papier Zuweisung                                                                      | - 🗆 🗙  |
|----------------------------|----------------------------------------------------------------------------------------------------|----------------------------------------------------------------------------------------------------|--------|
| C                          | Papier Zuweisung<br>Selektieren Sie für jede Papierart den entspreche<br>mit einem grünen Hacken gekennzeichnet. | nden Druckerschacht. Zugewiesene Papierarten sind                                                         | Ŋ      |
|                            | Umweltpapier Umweltpapier Weisses Papier                                                                         | ☐ Tough paper ☐ HP Heavy Glossy ☐ Glossy ☐ Cardstock > 163 g/m2 ☐ Heavy                                   | •      |
| 102                        | Briefpapier                                                                                                    | Color<br>Color<br>Ex Tray (MP8)<br>Ex Tray (MP7)<br>Ex Tray (MP5)<br>Tray 9<br>Tray 8<br>Tray 6<br>Tray 5 |        |
| Contoso                    |                                                                                                    | Tray 4<br>Tray 3<br>Tray 2<br>✓ Tray 2<br>✓ Tray 1<br>Manual Feed in Tray 1                               | •      |
| powered by<br>officeatwork |                                                                                                    | Abbrechen < <u>Z</u> urück <u>W</u> eiter >                                                               | Fertig |

Abbildung 12: officeatwork «Willkommen Assistent», Papier zuweisen

✓ Klicken Sie auf **Fertig**.

Aus den vorangegangenen Schritten wird für Sie jetzt automatisch Ihr Standard officeatwork-Profil erstellt. Dieses steht Ihnen nun immer bei der Erstellung von neuen Dokumenten zur Verfügung. Sofern Sie alle benötigten Druckerschacht-Einstellungen vorgenommen haben, können Sie nun sofort von der automatischen Druckerschacht-Steuerung profitieren.

### Vorlagen aufrufen

Vorlagen können entweder über das Register «officeatwork», in den verschiedenen Office-Applikationen oder über den «Template Chooser» angewählt werden.

### **Register officeatwork**

Im Register «officeatwork» können ausgewählte Vorlagen mit einem Klick aufgerufen werden. Aufruf der Briefvorlage über das Register «officeatwork» in Microsoft Word.

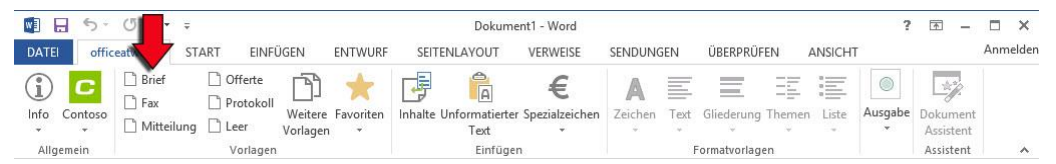

Abbildung 13: Register «officeatwork» in Microsoft Word, Schaltfläche: Brief

### **Template Chooser**

Der «Template Chooser» erlaubt Ihnen das einfache Auffinden Ihrer Vorlagen. Es gibt zwei Möglichkeiten, den «Template Chooser» aufzurufen.

#### Variante 1: Aufruf «Template Chooser» via Windows-Taskleiste.

✓ Klicken Sie auf das officeatwork-Symbol im Infobereich der Windows-Taskleiste.

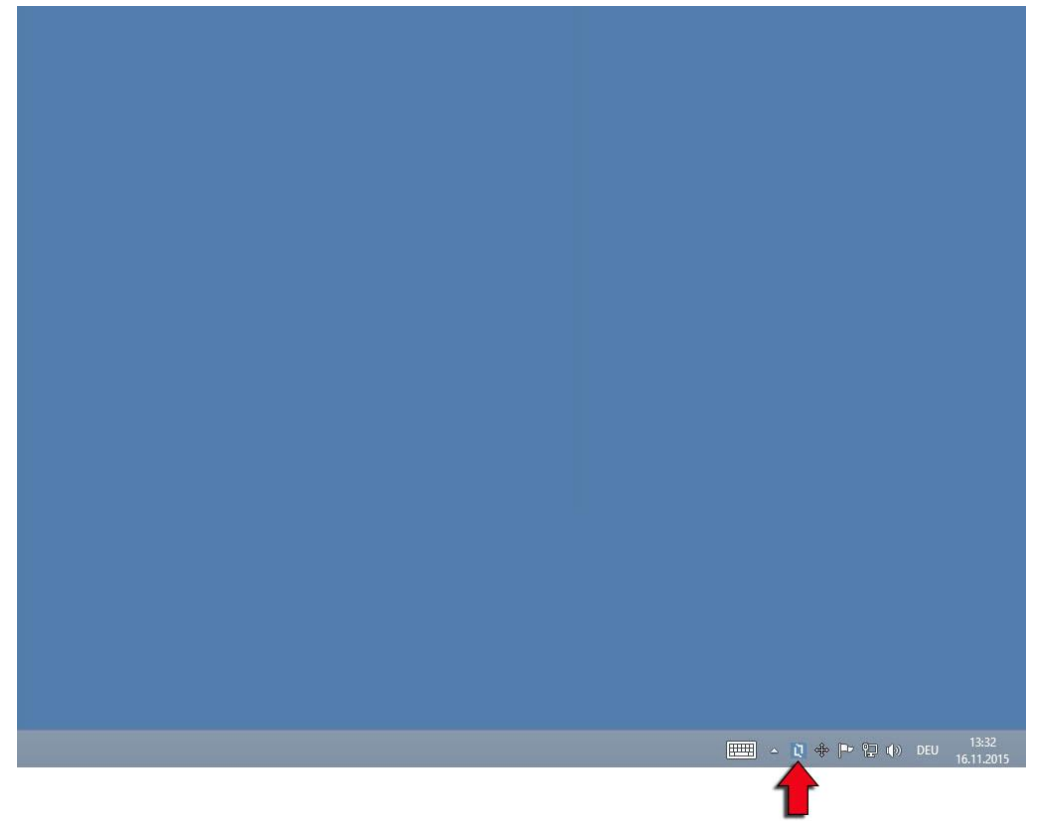

Abbildung 14: officeatwork-Symbol im Infobereich der Windows-Taskleiste

✓ Klicken Sie auf den Eintrag Contoso Vorlagen.

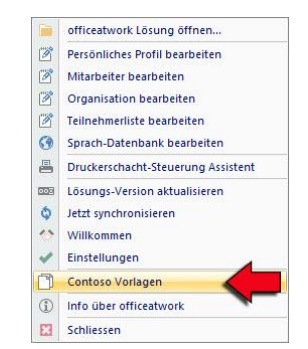

Abbildung 15: officeatwork-Menü im Infobereich der Windows-Taskleiste, Schaltfläche: Contoso Vorlagen

#### > Variante 2: Aufruf «Template-Chooser» via officeatwork-Symbolleiste.

✓ Klicken Sie auf die Schaltfläche Weitere Vorlagen im Register «officeatwork» in Word.

| 1 8 5        | - J & -   | Ŧ                          |                                     | Dokum                           | ent1 - Word       |         |      |              |    |         | ?       | <b>A</b> –            | □ ×      |
|--------------|-----------|----------------------------|-------------------------------------|---------------------------------|-------------------|---------|------|--------------|----|---------|---------|-----------------------|----------|
| DATEI off    | iceatwork | START EINI                 |                                     | RF SEITENLAYOUT                 | VERWEISE          | SENDUNG | GEN  | ÜBERPRÜF     | EN | ANSICHT |         |                       | Anmelder |
| Info Contosc | Brief     | Offerte  Protokol  ng Leer | I<br>Weitere Favorite<br>Vorlagen 👻 | n Inhalte Unformatierte<br>Text | er Spezialzeichen | Zeichen | Text | Gliederung   |    | Liste   | Ausgabe | Dokument<br>Assistent |          |
| Allgemein    |           | Vorlage                    | n                                   | Einfüg                          | en                |         |      | Formatvorlag | en |         |         | Assistent             | ~        |

Abbildung 16: Register «officeatwork» in Microsoft Word, Schaltfläche: Weitere Vorlagen

Im «Template Chooser» können Vorlagen nach Namen oder Ablagehierarchie gesucht und gefunden werden.

#### Vorlagen hierarchisch suchen

- ✓ Klicken Sie auf die Schaltfläche **Ordner**, um auf die hierarchische Ansicht zu wechseln.
- ✓ Klicken Sie auf die entsprechenden Ordner und Unterordner, bis Sie Ihre Vorlage gefunden haben.
- ✓ Selektieren Sie die gewünschte Vorlage.

|                                     | officeatwork Template Chooser -                                                                                                    |           |
|-------------------------------------|----------------------------------------------------------------------------------------------------|-----------|
|                                     | Wahlen Sie die Vorlage, um ein Dokument zu erstellen<br>Benützen Sie die Suche-Funktion, um bestimmte Vorlagen zu suchen. Immer wieder verwendete<br>Vorlagen können Sie zu Ihren Favoriten hinzufügen.                                                                                                    |           |
|                                     | Croner O Suche Favoriten Zu Favoriten hinzufügen Favorit löschen Favoriten organisieren                                                                                                    |           |
| so                                  | Image: Composition of the second second s |           |
| COUTO<br>powered by<br>officeatwork |                                                                                                    | Abbrechen |

Abbildung 17: officeatwork «Template Chooser», Ordneransicht

✓ Klicken Sie auf **OK**, um ein Dokument basierend auf der selektierten Vorlage zu erstellen.

#### Vorlagen nach Namen suchen

- ✓ Klicken Sie auf die Schaltfläche Suche, um auf die Suchansicht zu wechseln.
- ✓ Geben Sie Ihr Suchkriterium im Feld **Suche nach** ein.
- ✓ Klicken Sie auf die Schaltfläche Jetzt suchen.
- ✓ Selektieren Sie in der Liste der gefundenen Vorlagen Ihre gewünschte Vorlage.

| Benützen Sie die Suche-Funktio<br>Vorlagen können Sie zu Ihren F                     | on, um bestimmte Vorlagen zu s<br>Favoriten hinzufügen. | uchen. Immer wieder verwendet                                            | e                                     |
|--------------------------------------------------------------------------------------|---------------------------------------------------------|--------------------------------------------------------------------------|---------------------------------------|
| Ordner Suche Favoriter                                                               | Zu Favoriten hinzufügen Favorit                         | löschen Favoriten organisieren                                           | 12 2 4                                |
| Suche nach Vorlagen                                                                  | Anzeige Name<br>Firmengründung (Dialog)                 | Dateiname<br>Firmengründung (Dialog).ows<br>Firmengründung (Inhalte).ows | In Ordner<br>03 Beratur<br>03 Beratur |
| Firmen In Anzeige Name alle Sprachen In Dateinamen In Eigenschaften Suche in Ordner: |                                                         | Firmengründung.ows                                                       | 03 Beratur                            |
| (Alle Ordner)                                                                        |                                                         |                                                                          |                                       |

Abbildung 18: officeatwork «Template Chooser», Such-Ansicht

∀ Klicken Sie auf **OK**, um ein Dokument basierend auf der selektierten Vorlage zu erstellen.

### **Dokument Assistent**

Sobald Sie ein neues Dokument ab einer officeatwork-Vorlage erstellen, erscheint automatisch der dazugehörende «Dokument Assistent». Am Beispiel eines Briefes erklären wir hier die verschiedenen Schritte des «Dokument Assistenten».

#### > Neuen Brief erstellen

✓ Klicken Sie in der Symbolleiste officeatwork auf die Schaltfläche Brief.

|             | 5-      | J .                 |                                                              |                     |           |           | Dokum                | ent1 - Word       |         |      |              |        |         | ?       | <b>A</b> –            |     | ×      |
|-------------|---------|---------------------|--------------------------------------------------------------|---------------------|-----------|-----------|----------------------|-------------------|---------|------|--------------|--------|---------|---------|-----------------------|-----|--------|
| DATE        | l offic | eat 7               | START EINF                                                   | ÜGEN                | ENTWURF   | SEITEN    | VLAYOUT              | VERWEISE          | SENDUN  | GEN  | ÜBERPRÜF     | EN     | ANSICHT |         |                       | Anm | ıelden |
| (i)<br>Info | Contoso | Brief Fax Mitteilun | <ul> <li>Offerte</li> <li>Protokoll</li> <li>Leer</li> </ul> | Weitere<br>Vorlagen | Favoriten | inhalte U | nformatierte<br>Text | er Spezialzeichen | Zeichen | Text | Gliederung   | Themer | Liste   | Ausgabe | Dokument<br>Assistent |     |        |
| Allg        | Jemein  |                     | Vorlagen                                                     |                     |           |           | Einfüge              | en                |         | F    | Formatvorlag | en     |         |         | Assistent             |     | ~      |

Abbildung 19: Register «officeatwork» in Microsoft Word, Schaltfläche: Brief

- ✓ Der erste Schritt des «Dokument Assistenten» erscheint.
- ✓ Wählen Sie die gewünschte Seiteneinrichtung für Ihr Dokument.

| 0            | officeatwork Dokument neu Assistent          | - Schritt 1 von 4 - Sei | teneinrichtung    | _ 🗆 🗙    |
|--------------|----------------------------------------------|-------------------------|-------------------|----------|
| C            | Seiteneinrichtung                            |                         |                   | ß        |
|              | wanien sie die gewunschte seiteneinnichtung. |                         |                   |          |
|              | Standard                                     |                         |                   |          |
|              | A4 Portrait<br>US Letter Portrait            |                         |                   |          |
|              |                                              |                         |                   |          |
|              |                                              |                         |                   |          |
|              |                                              |                         |                   |          |
|              |                                              |                         |                   |          |
|              |                                              |                         |                   |          |
|              |                                              |                         |                   |          |
|              |                                              |                         |                   |          |
|              |                                              |                         |                   |          |
|              |                                              |                         |                   |          |
|              |                                              |                         |                   |          |
|              |                                              |                         |                   |          |
|              |                                              |                         |                   |          |
| powered by   |                                              |                         |                   |          |
| officeatwork | Uberspringen                                 | Abbrechen               | < Zurück Weiter : | > Fertig |

Abbildung 20: officeatwork «Dokument Assistent», Seiteneinrichtung

- ✓ Klicken Sie auf Weiter.
- ✓ Wählen Sie die gewünschte **Sprache** für Ihr Dokument.

| Ø                          | officeatwork Dokument neu Assistent - Schritt 2 von 4 - Dokumentsprache | - 🗆 🗙  |
|----------------------------|-------------------------------------------------------------------------|--------|
| C                          | Dokumentsprache<br>Wählen Sie die gewünschte Dokumentsprache.           |        |
|                            | ✓ Standard                                                              |        |
|                            | English (United Kingdom)<br>French (Switzerland)                        |        |
|                            | German (Switzerland)<br>Italian (Switzerland)                           |        |
|                            |                                                                         |        |
|                            |                                                                         |        |
|                            |                                                                         |        |
|                            |                                                                         |        |
|                            |                                                                         |        |
|                            |                                                                         |        |
|                            |                                                                         |        |
| U I                        |                                                                         |        |
| powered by<br>officeatwork | Überspringen Abbrechen < <u>Z</u> urück <u>Weiter</u> >                 | Fertig |

Abbildung 21: officeatwork «Dokument Assistent», Sprachwahl, Deutsch

Tipp: Mit der Schaltfläche **Standard** können Sie die gewählte Sprache als Standard-Vorgabe definieren. Dies hat zur Folge, dass beim nächsten Aufruf des «Dokument Assistenten» die Sprache bereits vordefiniert ist.

Tipp: Falls Sie beispielsweise fast immer Dokumente in deutscher Sprache erstellen, können Sie bei der «Sprachwahl» das Kästchen **Überspringen** anwählen. Das hat zur Folge, dass beim nächsten Aufruf des «Dokument Assistenten» der Schritt «Sprachwahl» übersprungen wird. Mit der Schaltfläche **Zurück** können Sie jederzeit einen Schritt zurückgehen, um die gewählte Sprache für Ihr Dokument umzustellen.

- ✓ Klicken Sie auf Weiter.
- ✓ Wählen Sie Ihr officeatwork-Profil f
  ür Ihr Dokument. Anhand des «Willkommen Assistenten» ist Ihr Standard officeatwork-Profil bereits eingerichtet und angewählt.

|                            | officeatwork Dok            | kument neu Assistent - Scl                                     | nritt 3 von 4 - Persönliches Profil | - • ×         |
|----------------------------|-----------------------------|----------------------------------------------------------------|-------------------------------------|---------------|
|                            | Persönliches P              | rofil                                                          |                                     |               |
|                            | Wählen Sie das gewünscht    | e persönliche Profil für dieses                                | Dokument.                           |               |
|                            | 🖉 Bearbeiten 🛛 🖋 Standard - |                                                                |                                     |               |
|                            | (Benutzerdefiniert)         | Organisation                                                   | Contoso Ltd, Zürich, Headquarters   |               |
|                            | Standard-Profil             | Autor                                                          | Hutter Cyrill, CH, Geschäftsleiter  | ***           |
|                            |                             |                                                                | Hutter Cyrill, CH, Geschäftsleiter  |               |
|                            |                             | <ul> <li>① Unterschrift 1</li> <li>① Unterschrift 2</li> </ul> | Hutter Cyrill, CH, Geschäftsleiter  | •••           |
|                            |                             |                                                                | (Leer)                              | •••           |
| Contoso                    |                             |                                                                |                                     |               |
| powered by<br>officeatwork | Überspringen                |                                                                | Abbrechen < <u>Z</u> urück We       | iter > Fertig |

Abbildung 22: officeatwork «Dokument Assistent», Profilwahl, «Standard-Profil»

Tipp: Falls Sie oft für verschiedene Personen Dokumente erstellen, können Sie sich zusätzliche officeatwork-Profile anlegen. Sie entscheiden dann mit einem Klick, welches officeatwork-Profil für das Dokument verwendet werden soll.

- ✓ Klicken Sie auf Weiter.
- ✓ Geben Sie die Angaben Ihres Empfängers ein.

| Ø          | officeatwork Do                           | okument neu Assistent  | Schritt 4 von 4 -                             | Empfänger       |    |             |
|------------|-------------------------------------------|------------------------|-----------------------------------------------|-----------------|----|-------------|
| С          | Empfänger<br>Geben Sie die Empfänger-Info | ormationen ein.        |                                               |                 |    | $\boxtimes$ |
|            | E Neu O Outlook A Adress                  | en 🕅 Adressen 💥 Entfer | nen 🛒 Alle entfernen                          |                 |    | >           |
|            | 🚃 Empfänger                               | Adress-Typ             |                                               |                 |    | +           |
|            |                                           | Anzeige Name           | Empfänger                                     |                 |    |             |
|            |                                           | Versandart             |                                               |                 |    | -           |
|            |                                           | Komplette Adresse      | Peter Muster<br>Designgasse 37<br>8008 Zürich |                 |    |             |
|            |                                           | E-Mail                 |                                               |                 |    |             |
| so         |                                           | Anrede                 | Sehr geehrte Da                               | amen und Herren | 15 | •           |
| 2          |                                           | Grussformel            | Freundliche Grü                               | sse             |    |             |
| Cor        |                                           |                        |                                               |                 |    |             |
| powered by |                                           |                        | Abbreders                                     | 17.004          |    | Carlin .    |

Abbildung 23: officeatwork «Dokument Assistent», Empfänger, ausgefüllt

- ✓ Klicken Sie auf **Fertig**.
- ✓ Das Dokument wird nun mit den von Ihnen gewählten bzw. eingegebenen Daten erstellt.

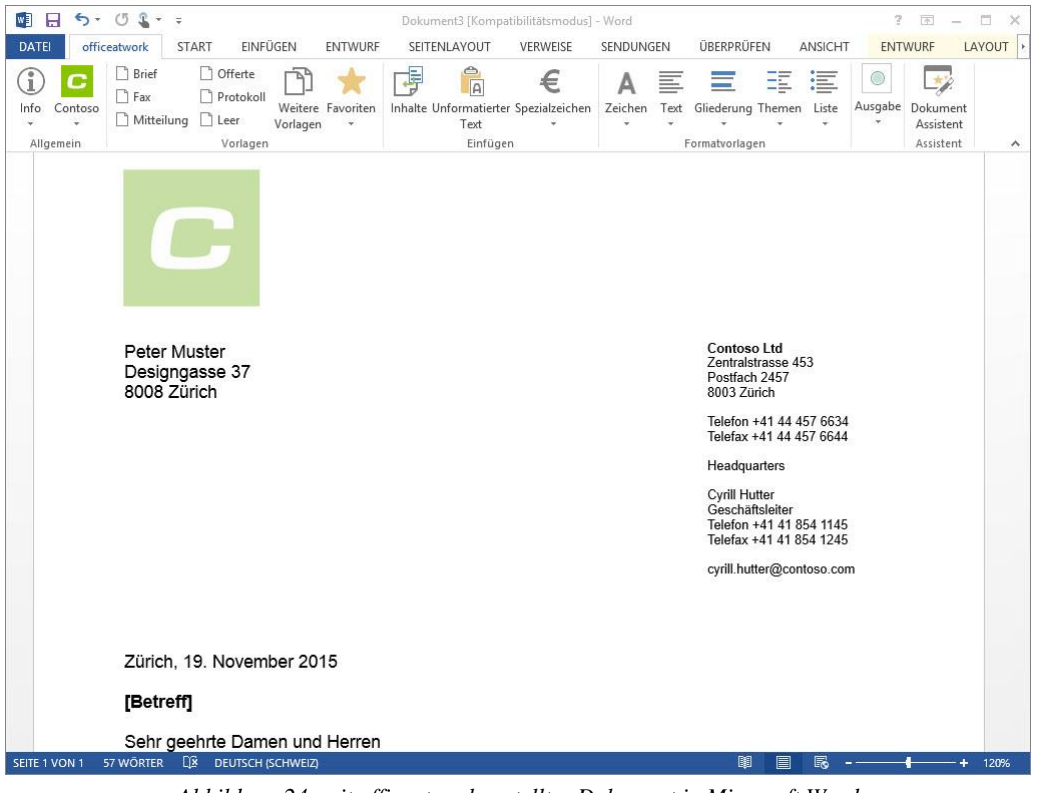

Abbildung 24: mit officeatwork erstelltes Dokument in Microsoft Word

Tipp: Falls Sie an den Einstellungen oder Eingaben zu einem späteren Zeitpunkt eine Änderung vornehmen wollen, können Sie jederzeit den «Dokument Assistenten» erneut aufrufen.

#### Dokument Assistent aufrufen

♥ Wählen Sie in der officeatwork-Symbolleiste die Schaltfläche Dokument Assistent.

|             | 5-      | 03-                | Ŧ                                  |                     |           | Dokum     | ent4 [Komp           | atibilitätsmodus] | - Word       |      |             |        |         | ?       | -                     |          |
|-------------|---------|--------------------|------------------------------------|---------------------|-----------|-----------|----------------------|-------------------|--------------|------|-------------|--------|---------|---------|-----------------------|----------|
| DATE        | offic   | eatwork            | START EINF                         | ÜGEN                | ENTWURF   | SEITEN    | ILAYOUT              | VERWEISE          | SENDUNG      | GEN  | ÜBERPRÜF    | EN     | ANSICHT |         |                       | Anmelden |
| (1)<br>Info | Contoso | Brief Fax Mitteilu | Offerte Offerte Protokoll ung Leer | Weitere<br>Vorlagen | Favoriten | Inhalte U | nformatierte<br>Text | er Spezialzeichen | A<br>Zeichen | Text | Gliederung  | Themer | Liste   | Ausgabe | Dokument<br>Assistent |          |
| Allge       | emein   |                    | Vorlagen                           | 1                   |           |           | Einfüge              | en                |              |      | ormatvorlag | en     |         |         | Assistent             | ~        |

Abbildung 25: Register «officeatwork» in Microsoft Word, Schaltfläche: Dokument Assistent

✓ Nehmen Sie Ihre Änderungen bei den einzelnen Schritten vor.

|         | officeatwork Dokument neu Assistent - Schritt 2 von 4 - Dokumentsprache                                                                                                    |        |
|---------|----------------------------------------------------------------------------------------------------|--------|
|         | Dokumentsprache                                                                                                    | 6      |
|         | Wählen Sie die gewünschte Dokumentsprache.                                                                                                    |        |
|         | 🖋 Standard                                                                                                    |        |
| 50      | Chinese (Simplified, China)<br>Credit (Czech Republic)<br>Dutch (Werkerlands)<br>English (United Kingdom)<br>English (United States)<br>French (France)<br>French (Simitzerland)<br>German (Simitzerland)<br>Italian (Italy)<br>Italian (Simitzerland)<br>Polish (Poland)<br>Polish (Poland)<br>Polish (Poland)<br>Portuguese (Brazil)<br>Russian (Russia)<br>Spanish (Spain, Traditional Sort) |        |
| 2       |                                                                                                    |        |
| 3       |                                                                                                    |        |
| ered by | Überspringen Abbrechen < Zurück Weiter >                                                                                                    | Fertiç |

Abbildung 26: officeatwork «Dokument Assistent», Sprachwahl, Deutsch

✓ Klicken Sie auf Fertig.

Tipp: Sie können bei jedem Schritt Fertig anwählen, um den «Dokument Assistenten» direkt zu beenden.

### **Dokument bearbeiten**

Für die Bearbeitung von Dokumenten bietet officeatwork verschiedene abgekürzte Verfahren an.

### F11-Sprungmarken

Die Word-Vorlagen sind mit F11-Sprungmarken versehen, sodass mit der Taste F11 von Eingabeort zu Eingabeort gesprungen werden kann.

#### Brief ausfüllen.

- ✓ Nach dem Erstellen des Briefes steht die Einfügemarke bereits auf dem Betreff.
- ✓ Schreiben Sie den Betreff des Briefes.
- ✓ Drücken Sie die Taste F11.
- ✓ Der Platzhalter für den Text des Briefes wird selektiert.
- ✓ Schreiben Sie den Text des Briefes.

### Formatvorlagen

Um das einheitliche Formatieren Ihrer Texte zu vereinfachen, bietet Ihnen officeatwork pro Vorlage eine Sammlung an spezifischen Textformatierungen an.

#### Formatvorlagen verwenden

- ✓ Zu formatierende **Text-Passage** selektieren.
- ✓ Im Register «officeatwork» die Schaltfläche Formatvorlagen anklicken.

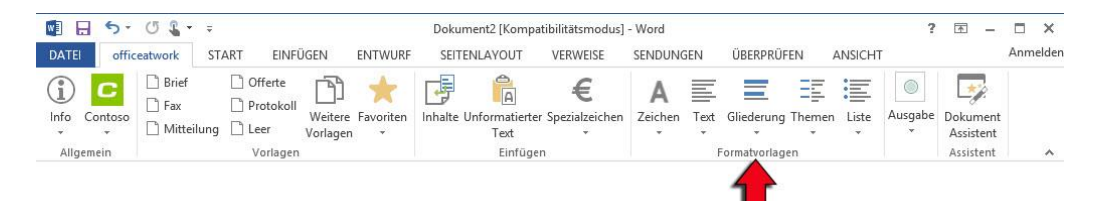

Abbildung 27: Register «officeatwork» in Microsoft Word, Schaltfläche: Formatvorlagen

✓ Die gewünschte Formatvorlage wählen.

| Dokument Ty   | p |
|---------------|---|
| Betreff       |   |
| Titel         |   |
| Überschrift 1 |   |
| Überschrift 2 |   |
| Überschrift 3 |   |
| Überschrift 4 |   |
| Trenner       |   |

Abbildung 28: officeatwork-Formatvorlagen für Briefvorlagen in Microsoft Word

✓ Die selektierte Text-Passage wird entsprechend der Formatvorlage formatiert.

### Inhalte einfügen

Mit officeatwork lassen sich Kommunikationsinhalte des Unternehmens wie Produktepräsentationen, Vertragsklauseln, Offertbausteine usw. einfach in Dokumente einfügen.

#### Inhalte einfügen

✓ Wählen Sie in der officeatwork-Symbolleiste die Schaltfläche Inhalte.

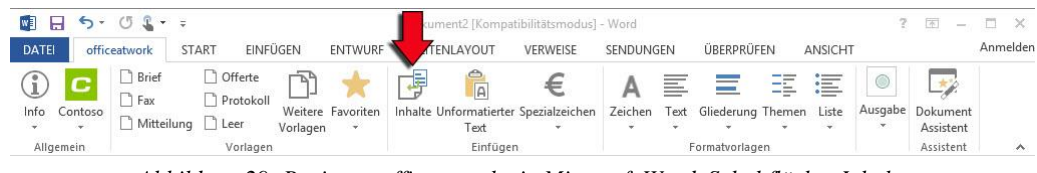

Abbildung 29: Register «officeatwork» in Microsoft Word, Schaltfläche: Inhalte

- ✓ Der «Content Chooser» wird geöffnet.
- ✓ Selektieren Sie in der linken Spalte die Inhalts-Gruppe Beratung.
- Selektieren Sie in der Spalte Inhalte den Ordner Firmengründung.
- ✓ Klicken Sie auf die Schaltfläche Pfeil nach rechts, um die Inhalts-Elemente in den Bereich «Ausgewählte Inhalte» zu kopieren.

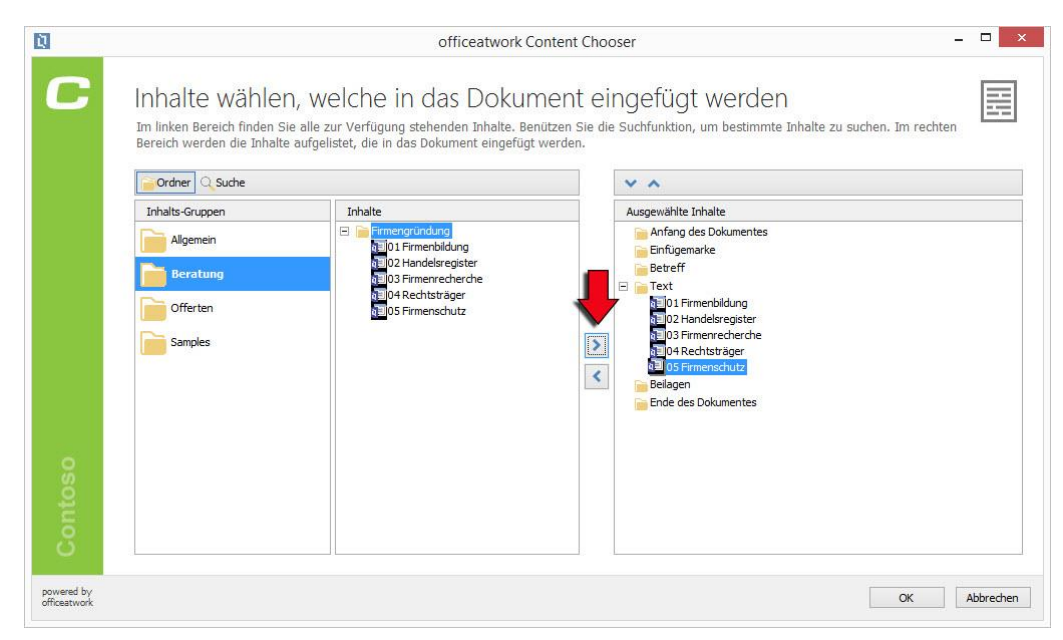

Abbildung 30: officeatwork «Content Chooser» in Microsoft Word

- ✓ Klicken Sie auf die Schaltfläche **OK**.
- ✓ Die gewählten Inhalte werden automatisch in Ihr Dokument eingefügt.

### Drucken

Mit officeatwork erstellte Dokumente können auf verschiedene Arten gedruckt werden. Unser Beispiel zeigt den Druckvorgang für einen Brief als Original (auf Briefpapier).

#### > Drucken

- ✓ Erstellen Sie einen Brief mit officeatwork.
- ✓ Drücken Sie die Tasten CTRL+P.
- ✓ Wählen Sie das Druck-Profil **Original**.

|        | Drucken - Schritt 1                                            | von 2 - Drucken     |      |  |
|--------|----------------------------------------------------------------|---------------------|------|--|
| C      | Drucken<br>Mit welchem officeatwork Druckprofil möchten Sie di | eses Dokument drucl | ken? |  |
|        | ✓ Standard                                                     |                     |      |  |
|        | Entwurf<br>Intern                                              |                     |      |  |
|        | Original<br>Original mit Unterschrift                          |                     |      |  |
| ontoso |                                                                |                     |      |  |
| o      |                                                                |                     |      |  |

Abbildung 31: officeatwork Output-Management in Microsoft Word

Tipp: Die Funktion **Schaltfläche «Drucken» als Standard verwenden** aktiviert standardmässig die Schaltfläche **Drucken** in diesem Druckassistenten-Fenster. Dies erlaubt beispielsweise eine schnellere Druckverarbeitung, da einzig durch Betätigen der Eingabe-Taste der entsprechende Druckbefehl direkt ausgeführt wird.

- ✓ Klicken Sie auf Weiter.
- ✓ officeatwork stellt automatisch auf den Drucker und Schacht mit dem entsprechenden Briefpapier um und präsentiert Ihnen den Word-Drucken-Dialog.

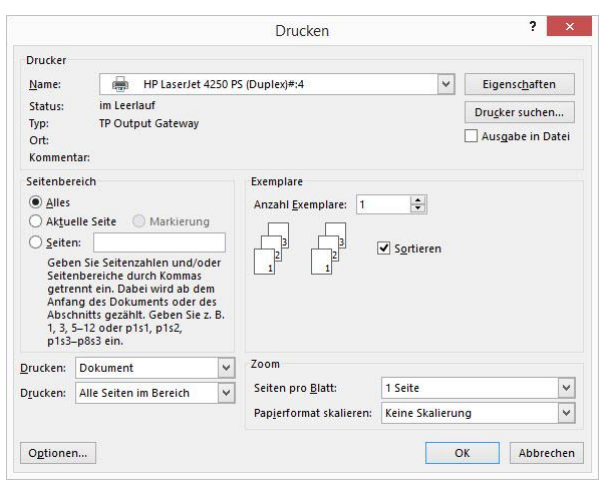

Abbildung 32: Word-Drucken-Dialog

- ✓ Geben Sie die Anzahl der gewünschten Kopien an und klicken Sie anschliessend auf Drucken.
- ✓ Der Brief wird nun automatisch auf Briefpapier ausgedruckt. Das Ausblenden des Logos und das Wechseln auf den korrekten Drucker bzw. Schacht erfolgt nach Ihren Angaben im «Welcome Assistenten» automatisch.

Tipp: Alternativ kann das Druck-Profil auch über die Schaltfläche **Drucken** im Register «officeatwork» ausgewählt werden.

### Senden

Mit officeatwork erstellte Dokumente können auf verschiedene Arten gesendet werden. Unser Beispiel zeigt das Senden eines Briefes als Original (mit Unterschrift).

#### Senden

- ✓ Erstellen Sie einen Brief mit officeatwork.
- V Wählen Sie im Register «officeatwork» die Schaltfläche Senden.

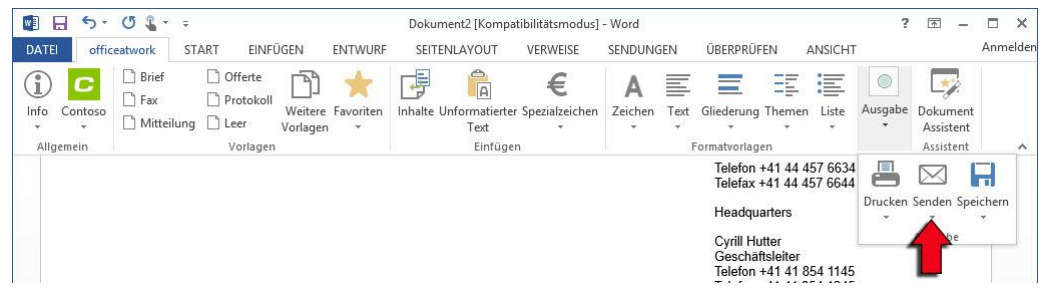

Abbildung 33: Register «officeatwork» in Microsoft Word, Schaltfläche: Senden

✓ Eine Auswahl an Sende-Profilen erscheint.

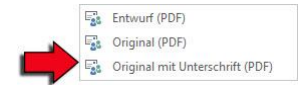

Abbildung 34: officeatwork-Sende-Profile für die Briefvorlage in Microsoft Word

- ✓ Wählen Sie das Sende-Profil Original mit Unterschrift (PDF).
- ✓ Eine Nachricht mit angefügter PDF-Datei wird erstellt. Alle Einstellungen wie Empfänger, Betreff, Anrede usw. erfolgen automatisch. Selbst der Begleittext der E-Mail-Nachricht wird für Sie automatisch erstellt. Zusätzlich wird eine PDF-Datei als Anlage mit entsprechend Firmen-Logo in hoher Qualität eingefügt und auch die Unterschriften der unterschreibenden Personen an der richtigen Stelle platziert.

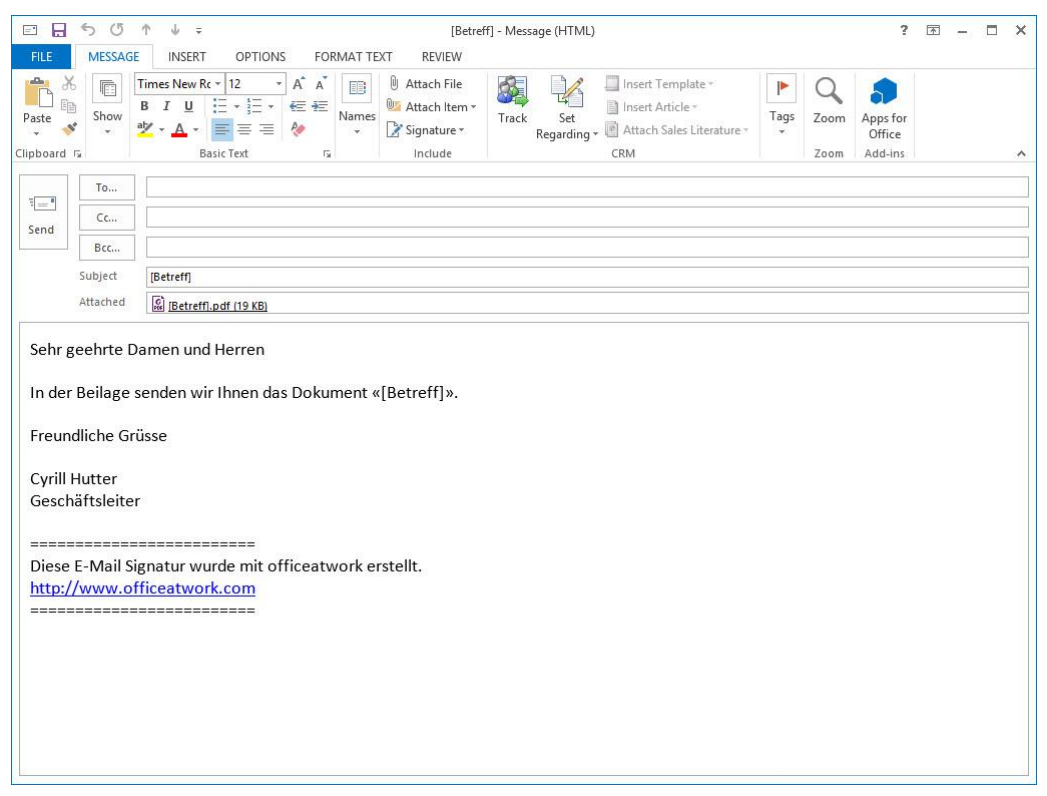

Abbildung 35: durch officeatwork erstellte E-Mail-Nachricht in Outlook

✓ Klicken Sie auf **Senden**, um die Nachricht zu verschicken.

#### KAPITEL 3

# Hilfe

Die officeatwork Connect Plattform (connect.officeatwork.com) ist die erste Adresse um Alles rund um officeatwork zu erfahren. Auf der officeatwork Connect Plattform finden sie ein breites Angebot an Informationen:

- Knowledge-Base
- Q&A
- Download Center
- Installer
- Handbücher
- Videos
- Forum
- Glossar
- etc.

Für den Zugriff auf officeatwork Connect registrieren Sie Ihre Microsoft-Account unter www.officeatwork.com  $\rightarrow$  <u>Connect</u>

Alle Supportoptionen und Ressourcen finden sie auf der Webseite www.officeatwork.com  $\rightarrow$  Support

Weitere Services von officeatwork rund um Schulung und Beratung finden Sie auf der Webseite www.officeatwork.com  $\rightarrow \underline{\text{Services}}$ 

# Index

#### —A—

Adobe PDF, 14 Anrede, 25 Anwender, 5 Assistent Dokument Assistent, 17 Willkommen Assistent, 10 automatisch, 23, 24, 25 Autor, 12

—B—

Bearbeiten Betreff, 21 Dokument, 21 Formatvorlagen verwenden, 21 Inhalte einfügen, 22 Text, 21 Beispiel officeatwork Register in Microsoft Word, 10 Betreff, 21, 25 Briefpapier, 24 Briefvorlage, 15, 17

—C—

Content Management, 7 Corporate Design, 7, 8

#### —D—

Das bewirkt officeatwork, 7 Das bietet officeatwork, 7 Design Management, 7 Dialog Word Drucken Dialog, 24 Dokument Assistent, 17 Dokument bearbeiten, 21 Drucken, 23 Original, 23 Drucker, 24 Aktivieren, 13 Druckerschacht, 24 Druckkosten, 8 Druckprofil Original, 23

#### —Е—

Einfügen Inhalten, 22 Einrichten officeatwork, 10 E-Mail, 25 Empfänger, 19, 25

#### —F—

F11, 21 Firmengründung, 22 Firmen-Logo, 25 Formatvorlagen, 21

#### —I—

Infobereich, 9 Inhalte Ausgewählte Inhalte, 22 Bereich, 22 Elemente, 22 Gruppen, 22 Inhalte einfügen, 22 Integration Office, 10 Windows, 9

#### —K—

Kontaktperson, 12

#### —L—

Logo, 24, 25

#### —M—

Microsoft Office, 7, 9, 10 Microsoft Office Document Image Writer, 14 Microsoft Windows, 9 Microsoft Word, 10

#### —N—

Nachricht, 25

#### -0-

Office Integration, 10 officeatwork Das bewirkt officeatwork, 7 Das bietet officeatwork, 7 Was ist officeatwork, 7 officeatwork nutzen, 9 officeatwork Profil, 18 Organisation, 11 Original, 24

#### —P—

PDF, 25 PDF-Datei, 25 Profil officeatwork, 18 Standard, 18 Prozesse, 7

\_Q\_

Qualität, 25

—R—

Register officeatwork-Register in Microsoft Word, 15 Register officeatwork, 15

Schacht, 24 Schaltfläche Brief, 17 Fertig, 19 Inhalte, 22 OK, 23 Pfeil nach rechts, 22 Zurück, 18 Schritte Dokument Assistent, 17 Senden, 24 Original mit Unterschrift (PDF), 24 Sprache Dialoge, 11 Register, 11 Schaltflächen, 11 Sprachwahl, 18 Sprungmarken, 21 Standard officeatwork-Profil, 18 Suchen Vorlage hirarchisch suchen, 16 Vorlage nach Namen suchen, 16

—т—

Taskleiste Infobereich, 9 Template Chooser, 9, 15 Template Management, 7 Text, 21 Typografische Konventionen, 5

#### —U—

Überspringen, 18 Unterschrift, 13, 24 Bilder, 25 Personen, 25

#### \_V\_

Vorlagen Aufrufen, 15 Briefvorlage, 15, 21 Contoso, 15 hirarchisch suchen, 16 nach Namen suchen, 16

#### —W—

Warum officeatwork, 7 Was ist officeatwork, 7 Wiedererkennbarkeit, 8 Willkommen Assistent, 10 Windows Integration, 9 Windows Taskleiste Infobereich, 9

#### —Z—

Zurück, 18

officeatwork AG Bundesplatz 12 6300 Zug, Switzerland

T +41 41 544 7100

www.officeatwork.com mail@officeatwork.com